# LaCash-Kassensoftware:

# Datenerfassung zum Meldeverfahren

# gem. § 146 AO

Copyright ©2024 LaCash GmbH & Co. KG http://www.lacash.de

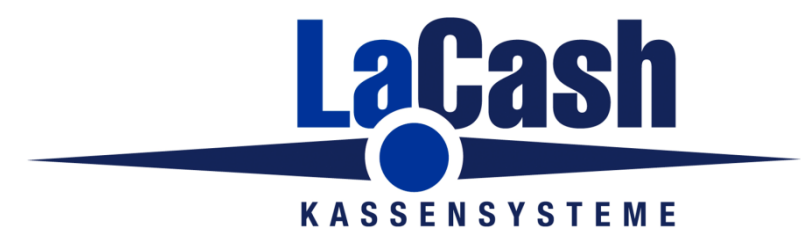

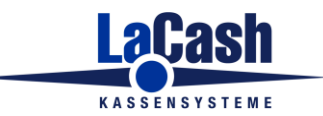

Seite 2

# Inhalt

| Überblick                               | 3 |
|-----------------------------------------|---|
| Los geht's                              | 3 |
| Datenerfassung im Detail                | 4 |
| Steuerpflichtiger                       | 5 |
| Betriebsstätte                          | 6 |
| Aufzeichnungssystem                     | 7 |
| Technische Sicherheitseinrichtung (TSE) | 8 |
| Daten als PDF drucken                   | 9 |
| Export nach ELSTER                      | 9 |
| Übermittlung an Steuerberater           | 9 |

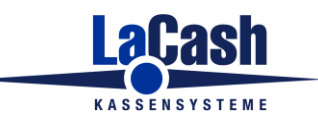

Seite 3

# Überblick

Gemäß §146a der Abgabenordnung (AO) sind ab dem 01.01.2025 alle elektronischen Aufzeichnungssysteme / Kassen bei der Finanzverwaltung anzumelden. Ebenso müssen Änderungen und Außerbetriebnahme gemeldet werden.

Die Meldung kann vom Steuerberater oder von Ihnen (Steuerpflichtiger) elektronisch durchgeführt werden. Wenn Sie die Meldung selbst machen, so erfolgt dies über das ELSTER-Portal der Finanzverwaltung.

Die hier beschriebene Erfassungsmaske dient dazu, die benötigten Daten komfortabel zu erfassen und Ihnen die benötigten Daten aus Kasse und TSE soweit möglich automatisiert bereitzustellen.

## Los geht's

Die Erfassungsmaske für die bei der Kassenmeldung abgefragten Daten finden Sie bei allen aktuellen LaCash-Versionen im Menü "Programm" unter dem Menüpunkt "Meldeverfahren §146 AO".

Alle Datenfelder werden, soweit bekannt, vorausgefüllt. Sie können weitere Daten ergänzen und speichern, so dass diese für die nächste Meldung bereitstehen.

Eine Export-Funktion erzeugt eine XML-Datei, die Sie zur weiteren elektronischen Verarbeitung in ELSTER hochladen oder an Ihren Steuerberater übermitteln können.

Alternativ können Sie eine PDF-Datei mit den Daten erzeugen, wenn Ihr Steuerberater eine manuelle Bearbeitung bevorzugt.

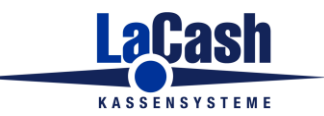

Seite 4

# Datenerfassung im Detail

Die Erfassungsmaske ist in die folgenden vier Bereiche gruppiert:

- Steuerpflichtiger
- Betriebsstätte
- Aufzeichnungssystem
- TSE

Alle Daten, die der Kasse bekannt sind, wie z.B. die Seriennummern von Kasse und TSE, werden dort automatisch eingetragen.

Es ist nicht notwendig, an alle Daten vollständig zu erfassen. Sie können diese in ELSTER vor dem Absenden der Meldung noch ergänzen.

Wenn Sie auf "Speichern" klicken, werden alle erfassten Daten in der Datenbank gespeichert und beim nächsten Aufruf wieder vorgeblendet.

Sich verändernde technische Daten (z.B. die Versionsnummer der Software oder eine neue TSE) werden automatisch aktualisiert.

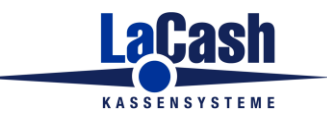

Seite 5

# Steuerpflichtiger

Hier tragen Sie Ihre Daten als Steuerpflichtiger ein.

| Steuernummer beennaeg   | 0055                               |           |
|-------------------------|------------------------------------|-----------|
| 2000000                 |                                    |           |
| Steuerpflichtiger       | Betriebsstätte Aufzeichnungssystem | TSE       |
|                         |                                    |           |
| Rechtsform              | 0 - Natürliche Person ~            |           |
| Steuer-Ident-Nummer     | 12345678987                        |           |
| Anrede                  | 1 - Herr V                         |           |
| Name                    | Duck                               |           |
| Vorname                 | Donald                             |           |
| Geburtsdatum            | 01.01.1970                         |           |
| UStIdNr.                |                                    |           |
| Firmenname              |                                    |           |
| Inland oder Ausland     | Inland ~                           |           |
| Straße, Hausnr., Zusatz | Entengasse 2 b                     |           |
| Anschriftenzusatz       |                                    |           |
| PLZ, Ort, Land          | 99999 Entenhausen DE               |           |
| Speichern               | XML für Elster                     | Schließen |

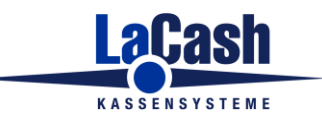

Seite 6

#### Betriebsstätte

Hier erfassen Sie hier die Daten Ihrer Betriebsstätte. Dies sind im Wesentlichen die Bezeichnung, unter der Sie Ihr Geschäft betreiben, sowie die Anschrift.

Die Anzahl der elektronischen Aufzeichnungssysteme (EAS) ist mit "1" vorbelegt, da auch ein LaCash-Netzwerk mit mehreren Kassenplätzen stets ein einziges elektronisches Aufzeichnungssystem darstellt. Besteht das EAS aus mehreren Eingabestationen, so wird dies im Feld "Bemerkungen" vermerkt.

Es wird davon ausgegangen, dass keine weiteren Aufzeichnungssysteme in der Betriebsstätte existieren. Ansonsten müsste die Meldung später in ELSTER entsprechend ergänzt werden.

| Meldeverfahren §146 AO                 |                            |                     |           |
|----------------------------------------|----------------------------|---------------------|-----------|
| Steuernummer 2660086930                | 0055                       |                     |           |
| Steuerpflichtiger                      | Betriebsstätte             | Aufzeichnungssystem | TSE       |
| Bezeichnung<br>Straße, Hausnr., Zusatz | Duck-Tresore<br>Entengasse |                     |           |
| Anschriftenzusatz                      |                            |                     |           |
| PLZ, Ort                               | 99999 Entenhausen          |                     |           |
| Anzahl EAS                             | 1                          |                     |           |
| Bemerkungen                            |                            |                     |           |
|                                        |                            |                     |           |
|                                        |                            |                     |           |
|                                        |                            |                     |           |
|                                        |                            |                     |           |
|                                        |                            |                     |           |
|                                        |                            |                     |           |
| Speichern                              | XML für Elster<br>erzeugen | PDF-Ausdruck        | Schließen |

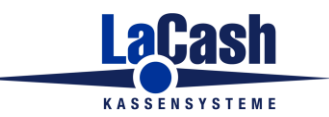

Seite 7

#### Aufzeichnungssystem

Die Daten Ihres LaCash-Aufzeichnungssystems werden automatisch eingetragen und können hier nicht verändert werden.

Das Datum der Anschaffung entnehmen Sie Ihrer Rechnung.

Das Datum der Inbetriebnahme wird automatisch ermittelt, sofern Sie derzeit den Menüpunkt "Erstinbetriebnahme" ausgeführt haben. Ist dies nicht der Fall, wird das Datum der ersten gefundenen Buchung eingetragen. Bitte prüfen Sie das Datum auf Korrektheit.

| Meldeverfahren §146 AO |            |                            |                  |      |           |
|------------------------|------------|----------------------------|------------------|------|-----------|
| Steuernummer           | 2660086930 | 055                        |                  |      |           |
| Steuerpflicht          | iger       | Betriebsstätte             | Aufzeichnungssys | stem | TSE       |
|                        |            |                            |                  |      |           |
| Art                    |            | 1 - PC-Kassensystem        |                  | ]    |           |
| Hersteller             |            | LaCash GmbH Co KG          |                  | ]    |           |
| Software               |            | LaCash-Kassensoftware      |                  | ]    |           |
| Modell                 |            | LaCash-Einzelhandel        |                  | ]    |           |
| Softwareversio         | n          | 7.2.0                      |                  | ]    |           |
| Seriennumme            | r          | 00000-00000-001            |                  | ]    |           |
| Anschaffung            |            | 10.12.2017                 | •                |      |           |
| Inbetriebnahm          | e          | 01.01.2018                 | •                |      |           |
|                        |            |                            |                  |      |           |
|                        |            |                            |                  |      |           |
|                        |            |                            |                  |      |           |
|                        |            |                            |                  |      |           |
|                        |            |                            |                  |      |           |
|                        |            |                            |                  |      |           |
| Speichern              |            | XML für Elster<br>erzeugen | PDF-Ausdruck     |      | Schließen |

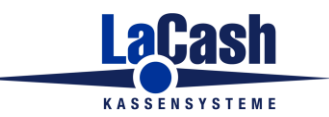

Seite 8

#### Technische Sicherheitseinrichtung (TSE)

Sämtliche Daten der TSE, bis auf die Art (Bauform), werden von der Kasse automatisch ermittelt und können hier nicht verändert werden.

Die Art der TSE wird in über 99% der Fälle ein USB-Stick sein. Diese Auswahl ist daher vorgeblendet. Nur falls Sie eine SD-Card verwenden (nicht empfohlen), ändern Sie den Eintrag entsprechend.

| euernummer 266008 | 86930055             |                                |                 |
|-------------------|----------------------|--------------------------------|-----------------|
| Steuerpflichtiger | Betriebsstätte       | Aufzeichnungssystem            | TSE             |
| Seriennummer      | D82E202C57E8EA41BA40 | DF1F48891339DC78DB3F49EE9AC824 | 4BF5005DB7CB8EA |
| Art               | 2 - USB-Stick        | $\sim$                         |                 |
| Hersteller        | Swissbit             |                                |                 |
| Inbetriebnahme    | 27.02.2020           | •                              |                 |
| Gültig bis        | 15.08.2025           | •                              |                 |
| BSI-ID            | 0362-2019            |                                |                 |
| BSI-ID gültig bis | 19.12.2027           | <b>•</b>                       |                 |
|                   |                      |                                |                 |
|                   |                      |                                |                 |
|                   |                      |                                |                 |
|                   |                      |                                |                 |
|                   |                      |                                |                 |
|                   |                      |                                |                 |
|                   |                      |                                |                 |
|                   | VML für Eleker       |                                |                 |

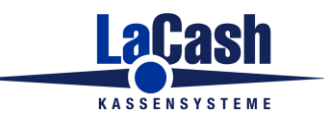

Seite 9

### Daten als PDF drucken

Wenn Sie die Daten in gedruckter Form als PDF-Datei benötigen, so klicken Sie auf den Button "PDF-Ausdruck".

Es wird eine PDF-Datei erzeugt, in der alle Daten übersichtlich nach Bereich getrennt untereinander aufgelistet sind.

Diese Funktion verwenden Sie z.B., wenn Ihr Steuerberater keine XML-Datei verarbeiten kann und eine manuelle Datenübernahme in seine Systeme bevorzugt. Aus der PDF können alle Daten auch ohne Abtippen komfortabel mit Copy&Paste übernommen werden.

## Export nach ELSTER

Um die Daten für ELSTER bereitzustellen, klicken Sie auf den Button "XML für ELSTER erzeugen".

Die Daten werden im EXPORT-Ordner Ihrer Kasse (i.d.R. C:\LaCash\EXPORT) unter dem Dateinamen "MELDUNG146A\_xxxxx-xxxx\_JJJJJMMTT.XML" abgelegt, wobei xxxxx-xxxx die Seriennummer/Lizenznummer Ihrer Kasse ist und JJJJMMTT das aktuelle Datum (Jahr/Monat/Tag).

Zum Import in ELSTER folgen Sie der ELSTER-Dokumentation.

# Übermittlung an Steuerberater

Um die Daten an Ihren Steuerberater zu übermitteln, wählen Sie nach Absprache mit diesem das gewünschte Format PDF oder XML. Stellen Sie die Daten dann wie oben beschrieben bereit.

Wenn Ihr Steuerberater XML möchte, so übersenden Sie ihm die für ELSTER exportierte XML-Datei, ansonsten die PDF-Datei.